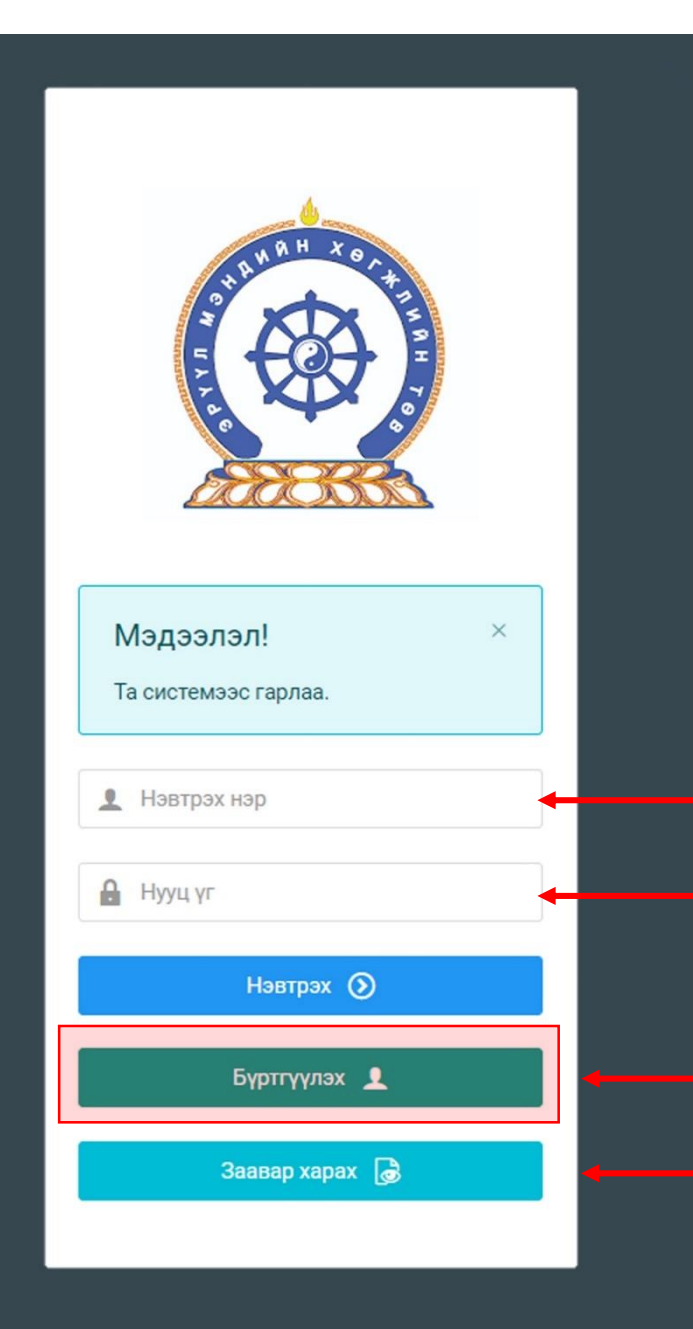

# ҮНДСЭН МЭРГЭШЛИЙН ТӨГСӨЛТИЙН ШАЛГАЛТАД ОРОЛЦОГЧИЙН "3 алхамт" ЗААВАР

Системд хандах линк:

#### http://hr.hdc.gov.mn/

#### БҮРТГЭЛТЭЙ ХЭРЭГЛЭГЧ:

Хэрэв өмнө нь бүртгүүлсэн бол "<u>Нэвтрэх нэр</u>"- хэсэгт таны регистрийн дугаар "Нууц үг" – Өөрийн бүртгүүлэхдээ үүсгэсэн нууц үгийг оруулах.

Бүртгүүлэх товч дарж бүртгүүлэх хуудас руу шилжинэ.

- Шинэ хэрэглэгч та <mark>Заавар харах</mark> дарж заавартай танилцана уу /Нэвтэрсний дараа "Тусламж" цэснээс бусад заавартай танилцаарай/

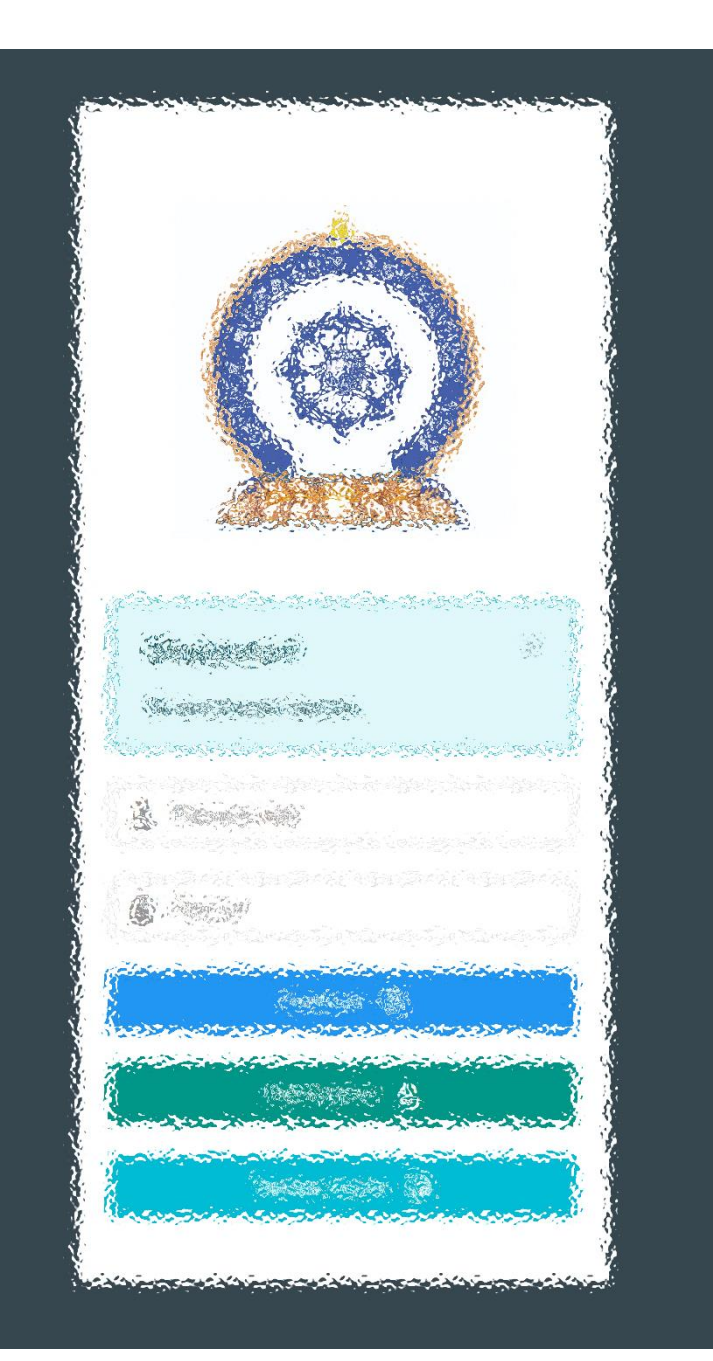

ΑЛХАМ НЭГ: СИСТЕМД БҮРТГЭЛ ҮҮСГЭХ АЛХАМ ХОЁР: ШАЛГАЛТЫН ХҮСЭЛТ ИЛГЭЭХ АЛХАМ ГУРАВ: ШАЛГАЛТ ӨГӨХ, ҮР ДҮНГ ХАРАХ

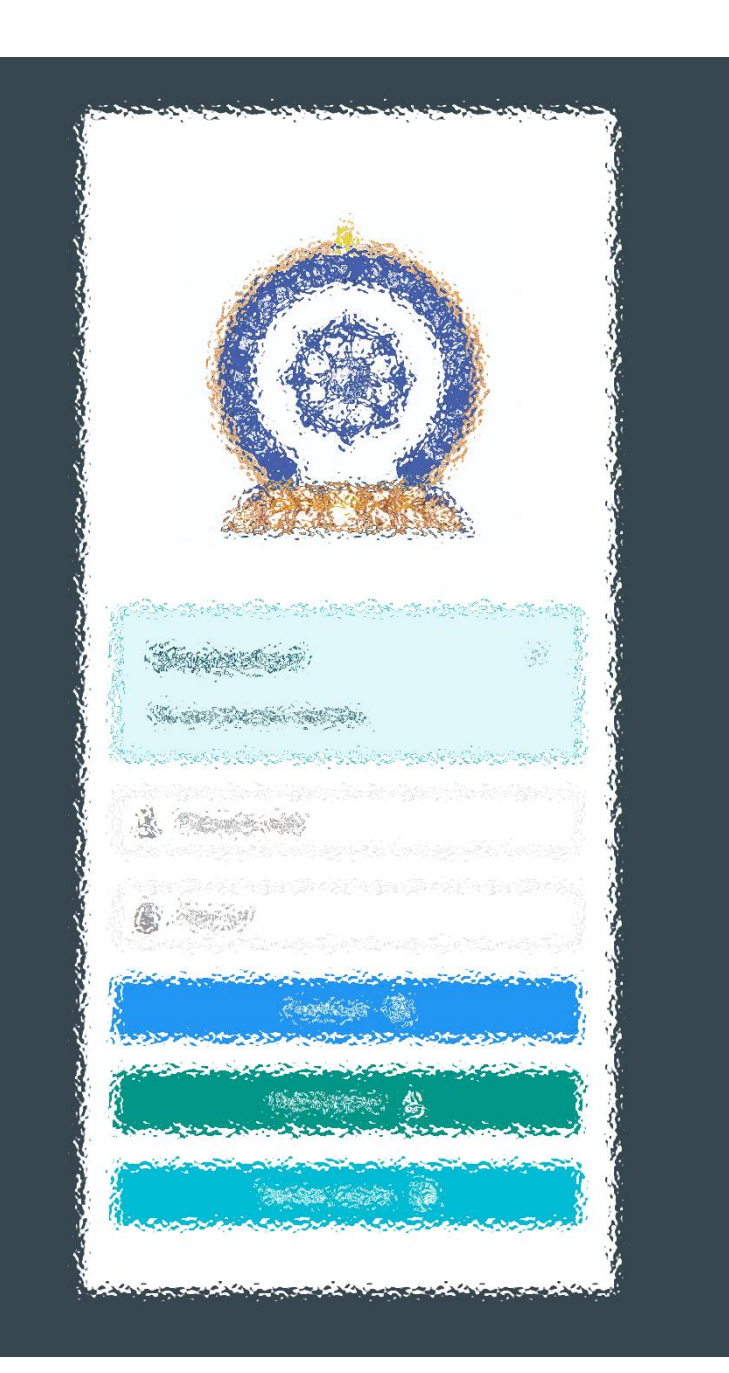

# ΑЛХАМ ΗЭΓ:

"Эрүүл мэндийн ажилтны нэгдсэн бүртгэл мэдээллийн сан"-д СИСТЕМД БҮРТГЭЛ ҮҮСГЭХ

#### Хэрэглэгч - Системд нэвтрэх

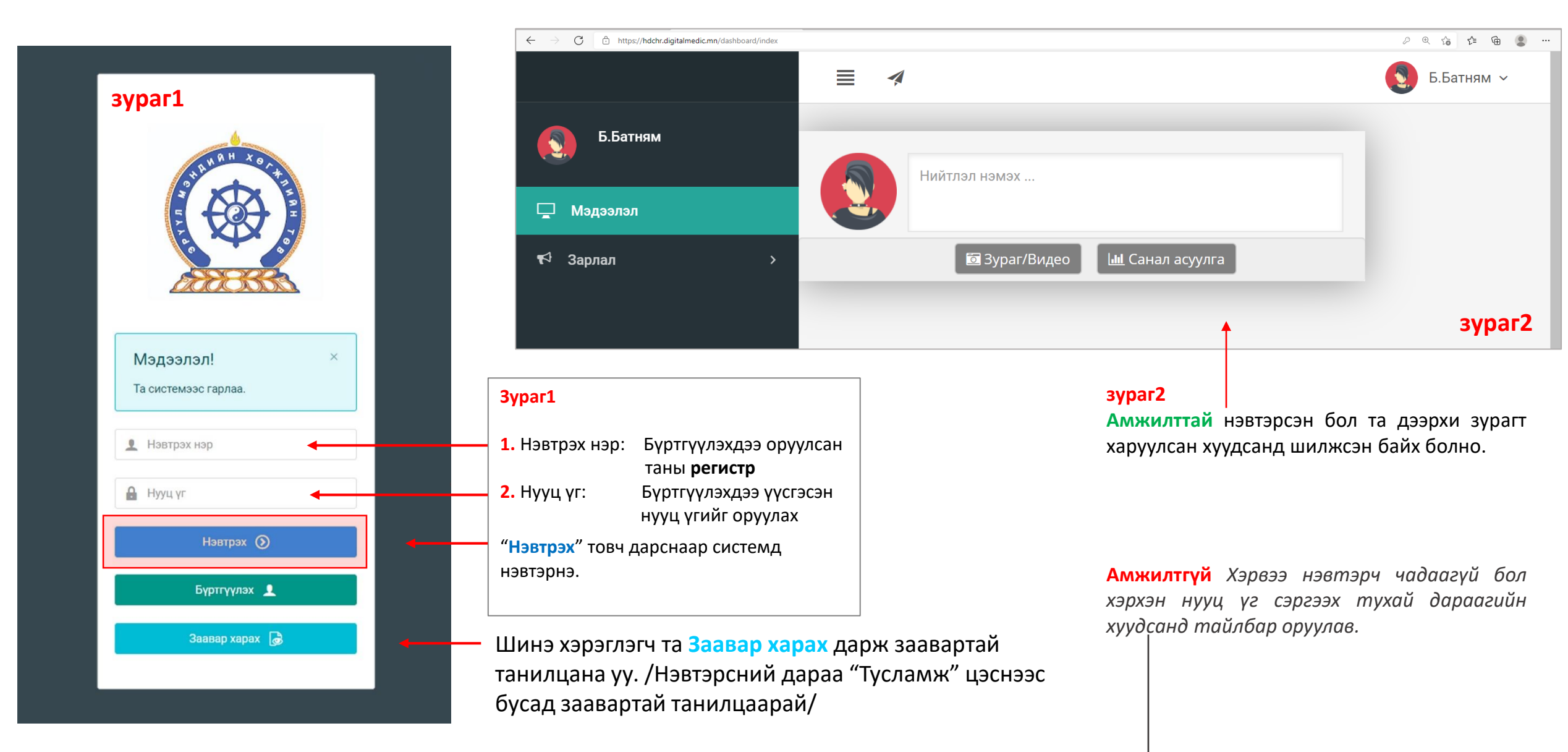

### Хэрэглэгч - Нууц үгээ мартсан, Нууц үг сэргээх

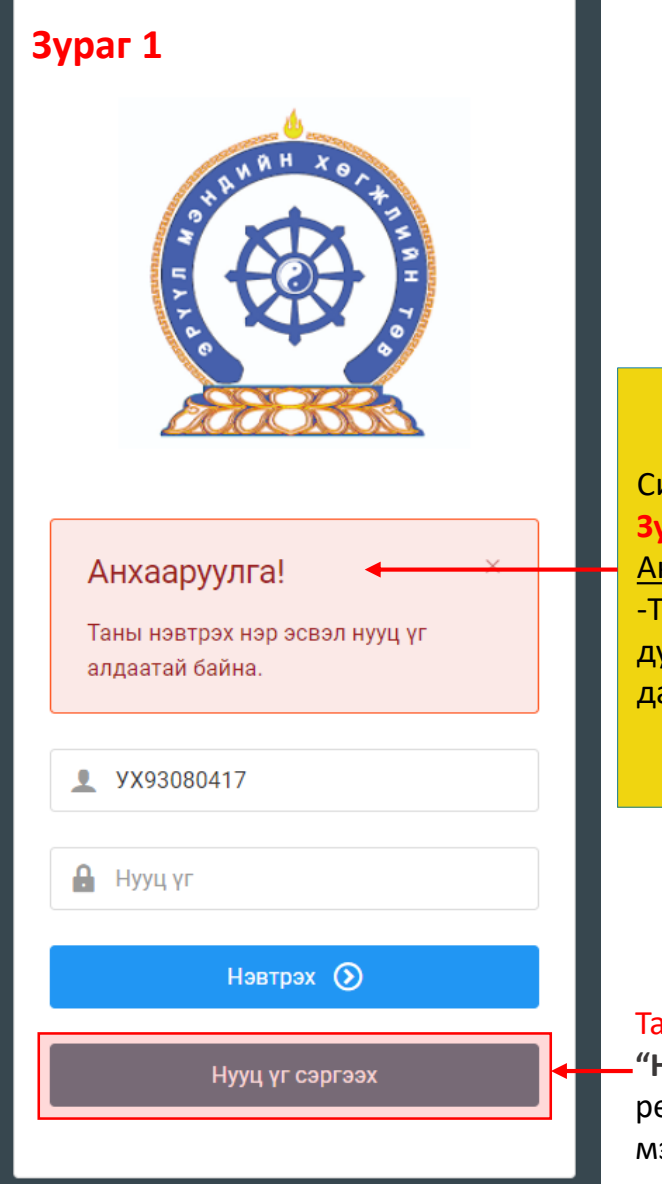

Системд нэвтэрч чадаагүй бол **Зураг 1-т** харуулсан <u>Анхааруулга</u> харагдана. -Та нэвтрэх нэр (регистрийн дугаар), нууц үгээ шалгаад дахин оролдоно уу.

Та нууц үгээ мартсан бол -"Нууц үг сэргээх" товч дарж регистр, и-мэйл хаяг оруулж имэйлээр шинэ нууц үгээ авна уу

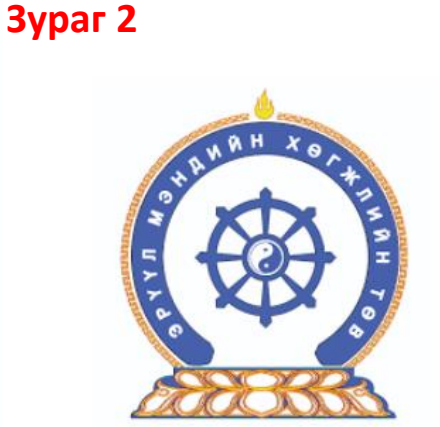

Нууц үг сэргээх Шинэ нууц үгийг таны и-мэйлруу илгээх болно 1. Регистрийн дугаар ⊠ 2. И-мэйл хаяг ⊠ Илгээх ►

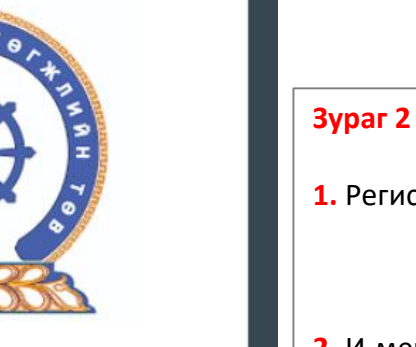

#### Регистрийн дугаар: Бүртгүүлэхдээ оруулсан таны регистр И-мейл хаяг: Бүртгүүлэхдээ оруулсан и-мэйл хаягаа бичих

Дээрхи талбаруудыг бөглөөд "Илгээх" товч дарснаар таны имэйл хаягруу нууц үг илгээгдэнэ.

Амжилттай!

 $\times$ 

Таны и-мэйл хаягруу шинэ нууц үг илгээгдсэн

# Амжилттай нэвтэрлээ – **Миний мэдээлэл**

| $\leftarrow$ $\rightarrow$ $C$ $\textcircled{b}$ https:// | /hdchr.digitalmedic.mn/dashboard/index         |                                                                                                    |                                                                                                    |                                                                                                    |
|-----------------------------------------------------------|------------------------------------------------|----------------------------------------------------------------------------------------------------|----------------------------------------------------------------------------------------------------|----------------------------------------------------------------------------------------------------|
|                                                           | ≣                                              | 4                                                                                                    |                                                                                                    | 1. 💽 Б.Батням ~                                                                                                    |
| Б.Батням                                                  |                                                |                                                                                                    | Нийтлэл нэмэх                                                                                                    | 2. 👃 Миний мэдээлэл                                                                                                    |
| 🖵 Мэдээлэл<br>€ Зарлал                                    | >                                              |                                                                                                    | 🖾 Зураг/Видео 🔟 Санал асуулга                                                                                                    | Компьютерээс хувийн мэдээлэл<br>оруулах<br>1. Баруун буланд харагдах өөрийн нэр<br>дээр дарах                                                                          |
| Уусламж                                                   | 23:09 ▲ □ ¥ +                                  | <ul> <li>№ %и в</li> <li>/dasht</li> <li>.</li> <li>.</li></ul> | Гар утас, бусад хэрэгслээс хувийн<br>мэдээлэл оруулах<br>3. Тэмдэг дээр дарах<br>4. Тэмдэг дээр дарж миний<br>мэдээлэл цэсийг сонгон Миний<br>мэдээлэл хуудаст шилжинэ | Дээр дарах Элиний мэдээлэл цэс дээр дарснаар<br>миний мэдээлэл хуудсанд шилжинэ Зааврын дагуу нэвтрэхэд таны<br>хувийн мэдээллийг агуулсан цонх нээгдэнэ шонх нээгдэнэ |
|                                                           | A.ADMIN<br>Φ Εςμγγээр cap 08, 10:56<br>gfdgfgd |                                                                                                    |                                                                                                    |                                                                                                    |

# **Миний мэдээлэл –** Ерөнхий мэдээлэл – Нууц үг солих

Системийн аюулгүй байдал, хөндлөнгийн нөлөө орохоос сэрэмжлэн **бусдаар нээлгэсэн болон сэжигтэй тохиолдолд НУУЦ ҮГИЙГ СОЛИНО уу.** Нууц үг солиогүйгээс гарсан аливаа эрсдлийг ЭМХТ хариуцахгүй болохыг үүгээр мэдэгдэж байна. Таны нууц үг зөвхөн таны өмч байх ёстой.

| $\leftarrow$ $\rightarrow$ C $\textcircled{https://hdchr.digitalmediates}$ | edic.mn/profile?tabName=general&id=744 | 49                           |                                 | ¢ fi                       | ≥ ¢≘ @     | ]                       |
|----------------------------------------------------------------------------|----------------------------------------|------------------------------|---------------------------------|----------------------------|------------|-------------------------|
|                                                                            | ≣ 4                                    |                              |                                 | Зураг 1                    | Б.Батням ~ | Нууц угийг солих нулийг |
| Б.Батням                                                                   | Ерөнхий мэдээлэл Мэргэ                 | жил Ажлын туршлага Боловсрол | Лиценз Зэрэг Сургалт Гишүүнчлэл | Шалгалт Дүйцүүлэх материал |            | дарахад Зураг 2-т       |
| 🗆 Малаалал                                                                 |                                        | Иргэншил                     | Хүйс                            | Аймаг, хот                 |            | харуулсан талбар        |
| <u> </u>                                                                   |                                        | Монгол                       | Эр                              | ~ Сонгох                   | ~          | нээгдэх ба талбаруудыг  |
| ¶4 Зарлал >                                                                |                                        | Эцэг/эхийн нэр               | Утас-1                          | Сум, дүүрэг                |            | бөглөөд Солих товч      |
|                                                                            |                                        | Баясгалан                    | 88034722                        | Сонгох                     | ~          | дарснаар солигдоно.     |
|                                                                            |                                        | Өөрийн нэр                   | Утас-2                          | Баг, хороо                 |            |                         |
|                                                                            |                                        | Батням                       |                                 | Сонгох                     | ~          |                         |
|                                                                            | Зураг хуулах                           | Регистр/Гадаад паспор        | г Имэйл хаяг                    | Гэрийн хаяг                |            | Нууц үг солих           |
|                                                                            |                                        | УХ93080415                   | b.nimasos@yahoo.com             |                            |            | Sypar 2                 |
|                                                                            |                                        | Ургийн овог                  | Нууц уг солих                   |                            |            | Хуучин нууц үг:         |
|                                                                            |                                        |                              |                                 |                            | 🚍 Хадгалах |                         |
|                                                                            | For Company                            |                              |                                 |                            |            |                         |
|                                                                            | Таны юу болох                          | Гэр бүлийн гишүүний нэр      | Төрсөн он Хаяг Одоо эрх         | элж буй ажил Утасны дугаар | •          | Шинэ нууц үг:           |
|                                                                            |                                        |                              |                                 |                            |            |                         |
|                                                                            |                                        |                              |                                 |                            |            | Дахин бич:              |
|                                                                            |                                        |                              |                                 |                            |            |                         |
|                                                                            |                                        |                              |                                 |                            |            |                         |
|                                                                            |                                        |                              |                                 |                            |            | 🗸 Солих                 |

## **Миний мэдээлэл –** Ерөнхий мэдээлэл

 Гэрийн хаяг: Аймаг/Нийслэл сонгох Сум/Дүүрэг сонгох Баг/Хороо сонгох Гэрийн хаяг хэсэгт Хашаа/Байр, тоот хаяг бичиж оруулах.  $\leftarrow \rightarrow c$ 

🖵 Мэдээлэ

📢 Зарлал

Б.Ба

**2.** Ургийн овог : Өөрийн ургийн овгийг оруулах

 И-мэйл хаяг:
 Та нууц үг сэргээх, мэдээлэл авах зэрэгт ашиглах тул и-мэйлээ шалгаж алдаатай бол заавал засаарай

4. Гэр бүлийн мэдээлэл:
- нэмэх товч дарахад мэдээлэл оруулах хүснэгт нэмэгдэнэ. Асуултын дагуу бөглөнө.

**5.** Та өөрчлөлт хийсэн, мэдээлэл оруулсан бол **ХАДГАЛАХ** товч дарна уу.

| ≣ 4                      |                            |                 |                 |                         |                            | 3        | Б.Батням |
|--------------------------|----------------------------|-----------------|-----------------|-------------------------|----------------------------|----------|----------|
| Ерөнхий мэдээлэл Мэргэжи | ил Ажлын туршлага Боловсро | ул Лиценз Зэрэг | Сургалт Гишү    | үнчлэл Шалгалт <i>[</i> | <b>цүйцүүлэх материа</b> л | п        |          |
|                          | Иргэншил                   |                 | Хүйс            | 1.                      | Аймаг, хот                 |          |          |
|                          | Монгол                     |                 | Эр              | ~                       | Сонгох                     |          |          |
|                          | Эцэг/эхийн нэр             |                 | Утас-1          |                         | Сум, дүүрэг                |          |          |
|                          | Баясгалан                  |                 | 88034722        |                         | Сонгох                     |          |          |
|                          | Өөрийн нэр                 |                 | Утас-2          |                         | Баг, хороо                 |          |          |
|                          | Батням                     |                 |                 |                         | Сонгох                     |          |          |
| Зураг хуулах             | Регистр/Гадаад пас         | спорт           | Имэйл хаяг      |                         | Гэрийн хаяг                |          |          |
|                          | УХ93080415                 |                 | b.nimasos@yahoo | o.com <b>3.</b>         |                            |          |          |
|                          | Ургийн овог                |                 | Нууц үг солих   |                         |                            | -        | Халгала  |
|                          | 2.                         |                 |                 |                         |                            | 5.       |          |
| Гэр бүлийн мэдээлэл      |                            |                 |                 |                         |                            |          | 4        |
| Таны юу болох            | Гэр бүлийн гишүүний нэр    | Төрсөн он       | Хаяг Од         | цоо эрхэлж буй ажил     | Утасн                      | ы дугаар | +        |
|                          |                            |                 |                 |                         |                            |          |          |

## Миний мэдээлэл – Мэргэжил | Мэргэжил нэмэх

| $\leftarrow \rightarrow$ C       | https://hdchr.digitalmedic.r | mn/profile?id=7449&tabName=profession         |                                                 |                                                    |                             |                            | ⊕ f <b>o</b>                          | ć= 🕀 😩                               |                                                                                              |                                |
|----------------------------------|------------------------------|-----------------------------------------------|-------------------------------------------------|----------------------------------------------------|-----------------------------|----------------------------|---------------------------------------|--------------------------------------|----------------------------------------------------------------------------------------------|--------------------------------|
| <b>\$</b>                        | ≣ <b>∢ 3y</b> p              | раг 1                                         |                                                 |                                                    |                             |                            | 3                                     | Б.Батням У                           | <b>1.</b> Мэргэжил, үндсэн м<br>төрөлжсөн мэргэшил, м                                        | эргэшил,<br>мэргэжил           |
|                                  | Ерөнхий мэдээлэл М           | <b>Лэргэжил</b> Ажлын туршла                  | га Боловсрол .                                  | Лиценз Зэрэг Сургалт                               | Гишүүнчлэл Шал              | ıгалт Дүйцүүлэх            | кматериал                             | 1.                                   | дээшлүүлэх сургалтын харгал<br>- товчийг дараад Зураг 2-т<br>цонх нээгдэх ба утгуудыг бөглөх | Зах<br>харуулсан<br>к, сонгоод |
| <b>P</b>                         | Мэргэжил                     |                                               |                                                 |                                                    |                             |                            |                                       |                                      | Хадгалах товч дарснаар                                                                       | мэргэжил                       |
| <b>F</b> 3                       | Мэргэжил                     | Тушаалын дугаар                               | Огноо                                           | Суралцсан улс                                      | Байгууллага                 | Зардлын<br>хэлбэр          | Хасвралт                              | •                                    | нэмэгдэнэ.                                                                                   |                                |
|                                  | Үндсэн мэргэжил              |                                               |                                                 |                                                    |                             |                            |                                       |                                      | 📕 мэргэжил 🔻                                                                                 | Зураг 2                        |
|                                  | Үндсэн мэргэжил              | Тушаалын дугаар                               | Огноо                                           | Суралцсан улс                                      | Байгууллага                 | Зардлын<br>хэлбэр          | Хасвралт                              | •                                    | 2. Mapraжил * test ~                                                                         | -                              |
|                                  | Та<br>Төрөлжсөн мэргэж       | сургалтаа дү                                  | үргээгүй т                                      | ул үндсэн мэр                                      | огэшил мөр                  | оийг бөгл                  | өхгүй                                 |                                      | Тушаалын дугаар     Тушаалын дугаар     Д. Тушаалын огноо *     2021-07-01                   | _                              |
|                                  | Төрөлжсөн мэргэх             | кил Тушаалын дугаар                           | Огноо                                           | Суралцсан улс                                      | Байгууллага                 | Зардлын<br>хэлбэр          | Хасвралт                              | •                                    | 5. Зардлын хэлбэр * хувийн ~                                                                 | -                              |
|                                  | Дээшлүүлэх                   |                                               |                                                 |                                                    |                             |                            |                                       |                                      | 6. Суранциан ул. Монгол                                                                      | -                              |
|                                  | Дээшлүүлэх                   | Тушаалын дугаар                               | Огноо                                           | Суралцсан улс                                      | Байгууллага                 | Зардлын<br>хэлбэр          | Хасвралт                              |                                      | Хасвралт *<br>Файл сонгох                                                                    | -                              |
| -                                |                              |                                               |                                                 |                                                    |                             |                            |                                       |                                      | Файлаа энд чирнэ үү                                                                          |                                |
| <mark>2.</mark> Мэј<br>Туш       | ргэжил:<br>аалын дугаар :    | Эзэмшсэн мэ<br>Тушаалын ду                    | ргэжлээ сонгох<br>гаар оруулах /м               | эргэжилд заавал би                                 | ıw/                         | Диплом<br>хавсрал<br>бол б | ын хуулбар<br>т /гадаада<br>баталгаат | о, дүнгийн<br>д төгссөн<br>орчуулгын | H<br>H<br>H<br>X fapax                                                                       | 187                            |
| <b>3.</b> Туша<br><b>4</b> Зари  | аалын огноо:<br>алын халбар: | Тушаал гарса<br>Хувийн I Улс                  | н огноог оруула<br>ын 1 Тосол, хот              | ах<br>Албарийн гэсэн 3 со                          |                             | хамт/-ы                    | г аттачилана                          | a.                                   |                                                                                              |                                |
| <b>5.</b> Сура<br><b>6.</b> Бай  | алцсан улс:<br>гууллага:     | Мэргэжил эз<br>Байгууллага                    | эмшсэн улсаа со<br>сонгох /хэрэв га             | элоэрийн тэсэн 3 со<br>энгох<br>адаадад мэргэжил э | зэмшсэн бол бич             | иж оруулах б               | оломжтой.,                            | <i>,</i>                             | Бөглөсөн мэдээллийн дагуу зөвх<br>мэргэжил, мэргэшилтэй хамаара                              | өн таны<br>алтай               |
| <b>7.</b> Хаво<br><b>8.</b> Дээр | сралт:<br>охи мэдээллүүди    | Таны мэргэж<br>ийг оруулснаар <mark>Ха</mark> | лийг нотлох хуу<br><mark>цгалах</mark> товч дар | лбар баримтыг PDF-<br>ж таны мэдээлэл ха,          | ээр оруулах.<br>цгалагдана. |                            |                                       |                                      | мэдээлэл харагдах тул мэргэшсэ<br>бурэн бөглөнө уу                                           | н байдлаа                      |

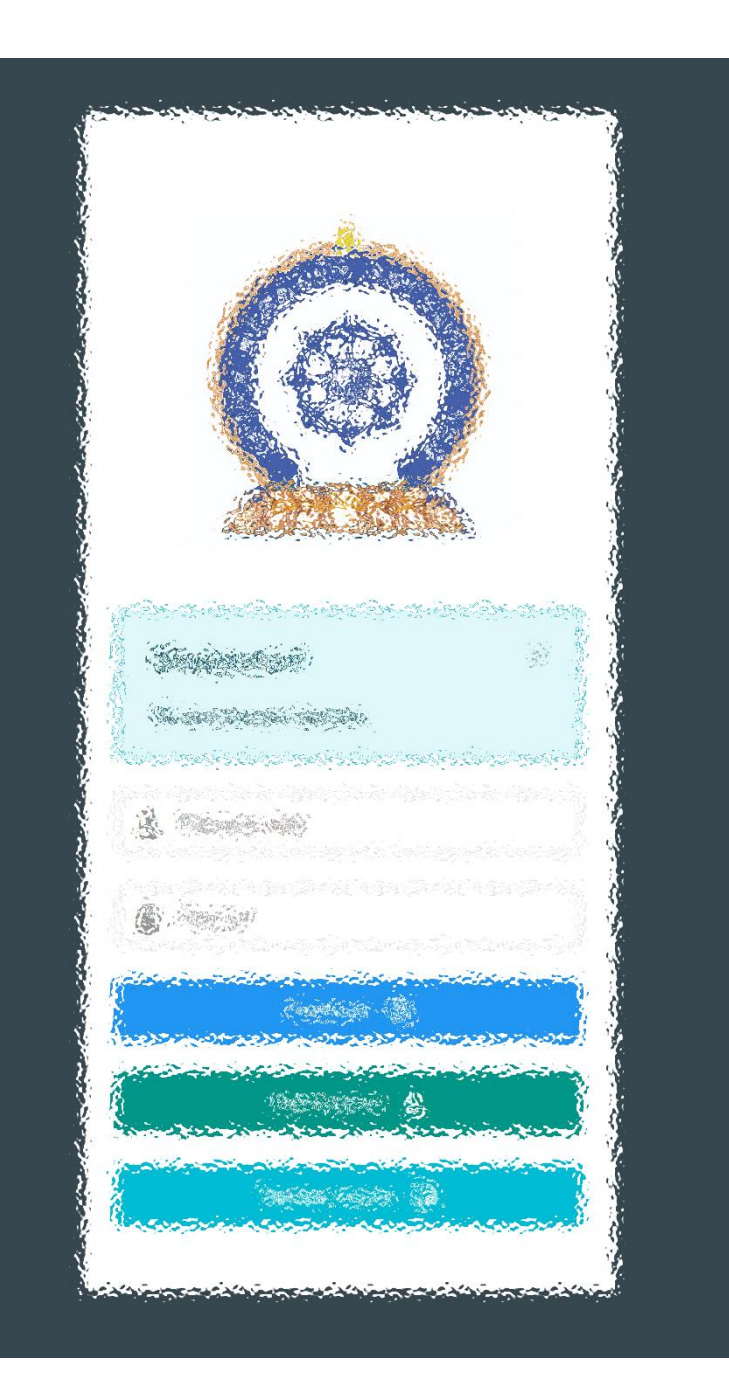

# АЛХАМ ХОЁР:

"Эрүүл мэндийн ажилтны нэгдсэн бүртгэл мэдээллийн сан"-д ШАЛГАЛТЫН ХҮСЭЛТ ИЛГЭЭХ

# Зарлал – Шалгалтын зар / Шалгалтад бүртгүүлэх

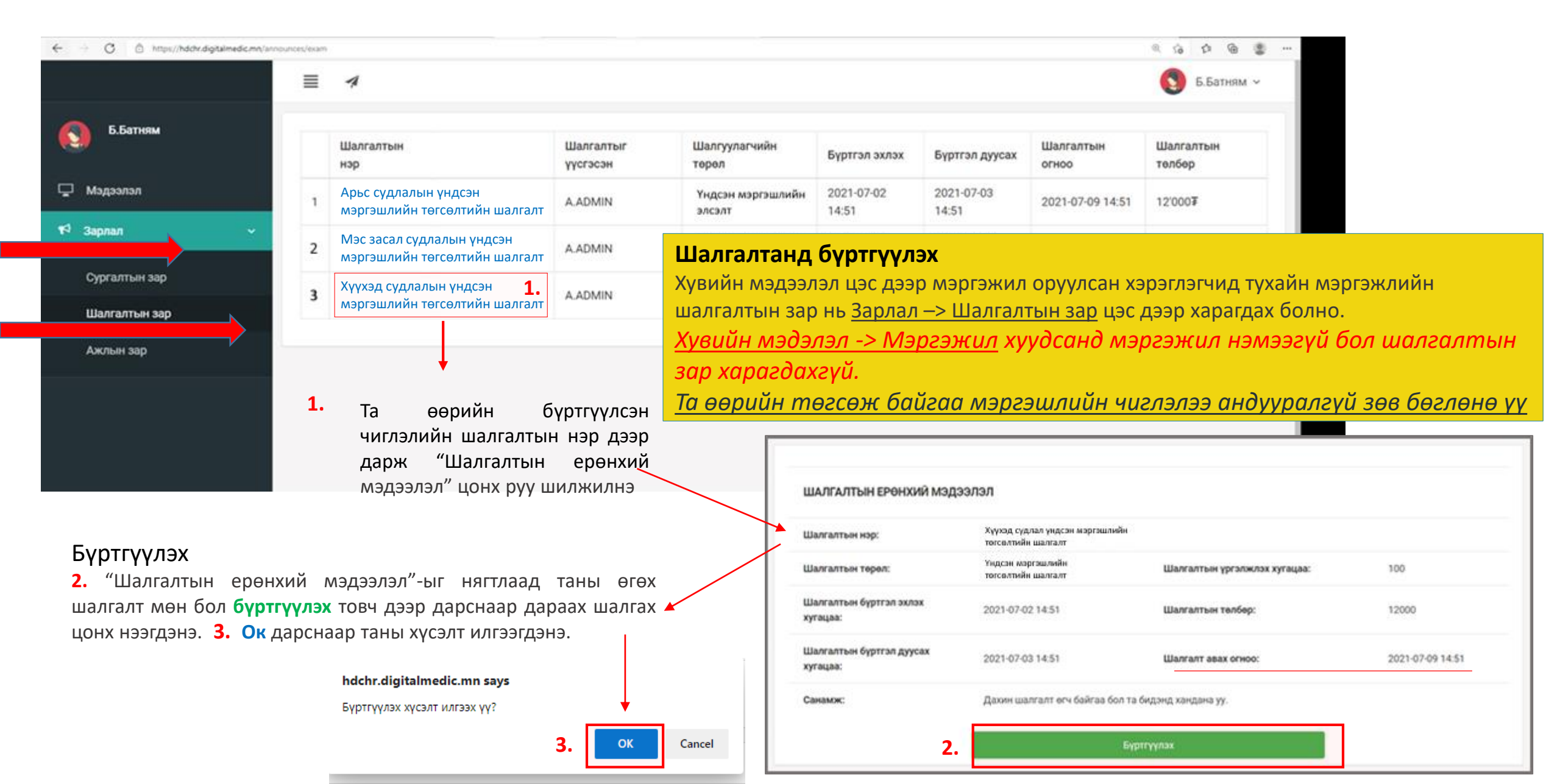

# Зарлал – Шалгалтын зар / хүсэлт илгээгдсэн. Илгээмж

| E Format                    |                                      |                                          |                                                     |                            |                                                                            | Б.Батням ~               | Шалгалтад бүртгүүлэх<br>Хүсэлт                                    |
|-----------------------------|--------------------------------------|------------------------------------------|-----------------------------------------------------|----------------------------|----------------------------------------------------------------------------|--------------------------|-------------------------------------------------------------------|
| <b>О.Ватням</b><br>Ф.Ватням |                                      |                                          | ШАЛГАЛТЫН ЕРӨНХИЙ М                                 | эдээлэл                    |                                                                            |                          | Амжилттай илгээгдсэн бол хүсэлт<br>илгээх товч идэвхигүй болох ба |
| 📢 Зарлал                    |                                      |                                          | Шалгалтын нэр:                                      | Тест шалгалт               |                                                                            |                          | төгсөх чиглэл зөв эсэх, хүсэлт                                    |
|                             |                                      |                                          | Шалгалтын төрөл:                                    | Зөвшөөрлийн                | Шалгалтын үргэлжлэх хугацаа:                                               | 100                      | давхардсан эсэх, төлбөр                                           |
| Шалгалтын зар               |                                      |                                          | Шалгалтын бүртгэл эхлэх<br>хугацаа:                 | 2021-07-02 14:51           | Шалгалтын төлбөр:                                                          | 10000                    | төлөгдсөн эсэхийг шалгаад бүх<br>оролцогчдийг 10 дугаар сарын     |
| Ажлын зар                   |                                      |                                          | Шалгалтын бүртгэл дуусах<br>хугацаа:                | 2021-07-03 14:51           | Шалгалт авах огноо:                                                        | 2021-07-09 14:51         | хүртэл түр хүлээнэ үү.                                            |
|                             |                                      |                                          | Санамж:                                             | Дахин шалгалт өгч байгаа б | бол та бидэнд хандана уу.                                                  |                          | Шалгалтын товлосон цаг<br>өөрчлөгдөхгүй                           |
| =                           | 4                                    |                                          |                                                     | Бүртгүүлэх хүсэлти         | йг баталгаажуултал түр хүлээнэ үү!                                         |                          | Шалгалтын үргэлжлэх хугацаа:                                      |
|                             | илгээмж                              |                                          |                                                     |                            |                                                                            |                          | 100 минут                                                         |
|                             | Таны Таны Т<br>Така хүсэлт<br>1 мину | <b>Гест шал</b><br>гийг зөвг<br>утын өмг | <b>тгалт</b> шалгалтанд бүртгүүлэх<br>шөөрлөө<br>нө |                            |                                                                            |                          | Шалгалтын төлбөр: 10000₮                                          |
|                             | E                                    | Бүх илга                                 | 1<br>ээмжийг харах                                  | Шалгалтад б                | <b>бүртгүүлэх хүсэлт илгээсэн бол та те</b><br>төлбөр: 10,000 төгрөг /идуу | олберее телсний дараа та | ны хүсэлт баталгаажихыг анхаарна уу!                              |

#### Шалгалт баталгаажихад илгээмж ирнэ

Шалгалтад бүртгүүлэх хүсэлт баталгаажсан бол хэрэглэгчийн илгээмж цэсэнд илгээмж ирсэн байх ба илгээмж дээр дарж шалгалтруу орж болно.

| Шалгалтын төлбөр:        | 10,000 төгрөг /илүү, дутуу төлөлттэй баримт хүлээн авахгүй/               |
|--------------------------|---------------------------------------------------------------------------|
| Хүлээн авах банк:        | Төрийн сан                                                                |
| Дансны дугаар:           | 100900020020 /Төлбөрийг банкаар болон интернэт банк, ЭМХТ-ийн нэг давхарт |
|                          | автомат машинд төлөх боломжтой/                                           |
| Хүлээн авах байгууллага: | Эрүүл мэндийн хөгжлийн төв                                                |
| Зориулалт буюу утга:     | Шалгалтын төлбөр /Овог, нэр, регистрийн дугаар/                           |
|                          |                                                                           |

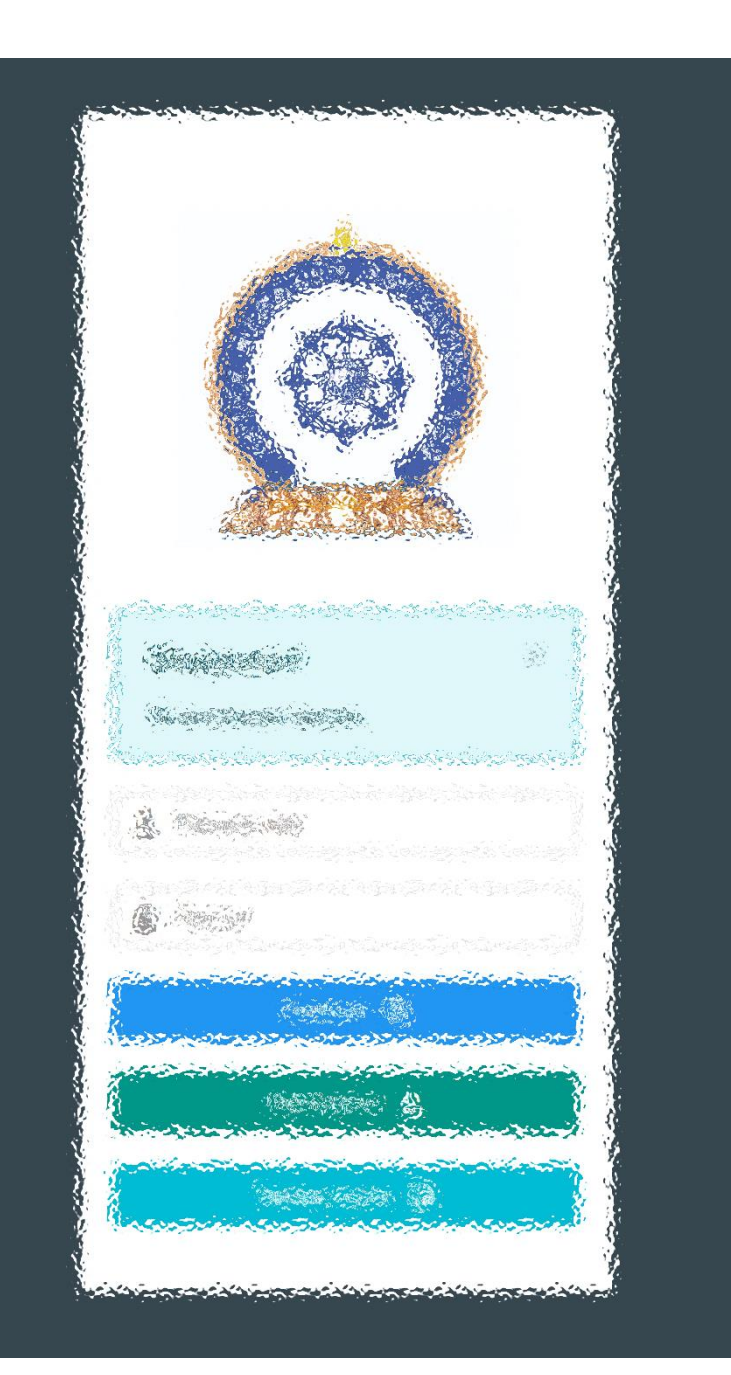

# АЛХАМ ГУРАВ:

"Эрүүл мэндийн ажилтны нэгдсэн бүртгэл мэдээллийн сан"-д ШАЛГАЛТ ӨГӨХ, ҮР ДҮНГ ХАРАХ

#### Шалгалтын зар – Шалгалт өгөх

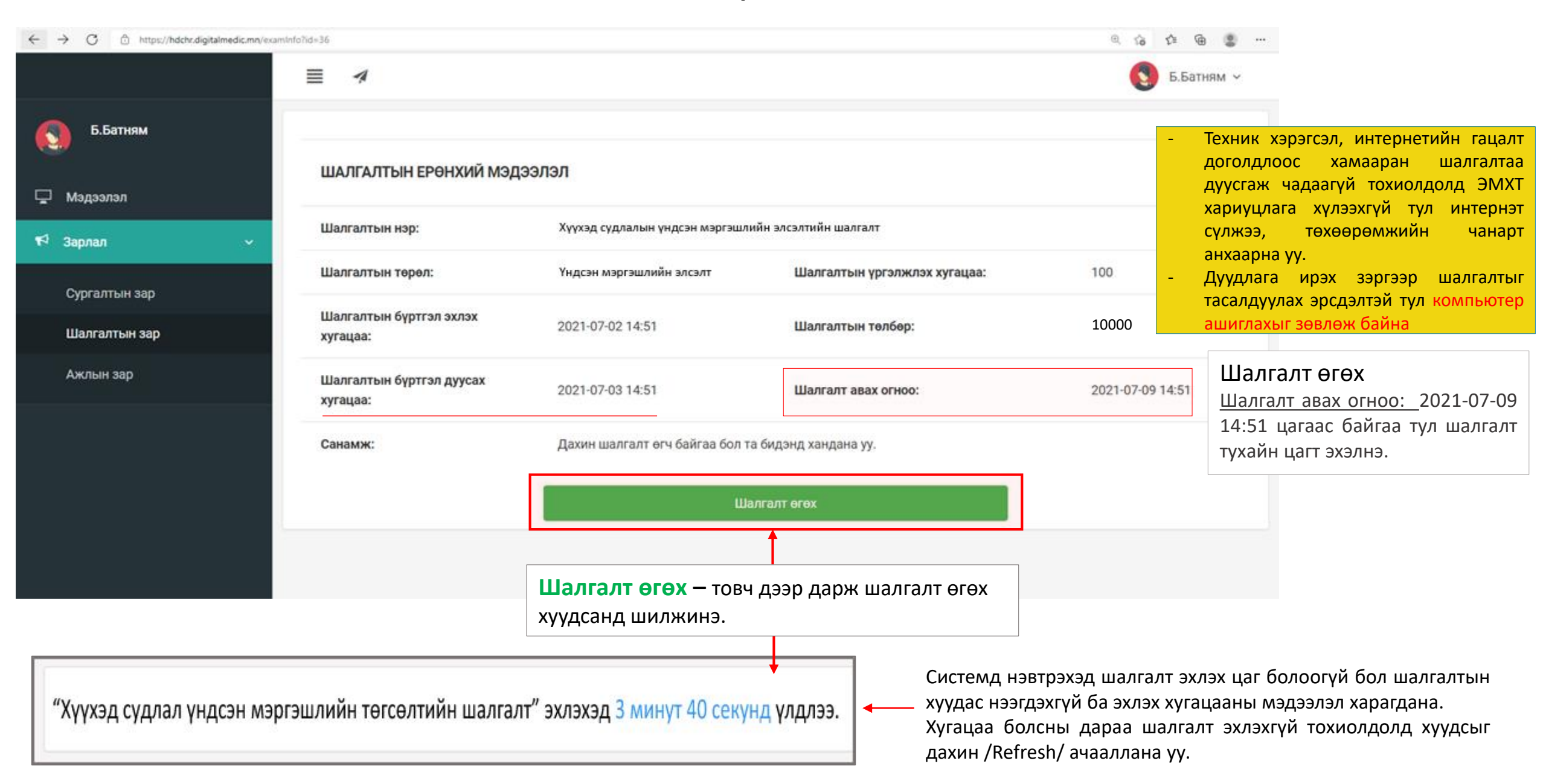

### Шалгалтын зар – Шалгалт өгөх

| = 🥠                                                                                                   |                                          |     |    |    | 5.Б | атням 🗸 |
|----------------------------------------------------------------------------------------------------|------------------------------------------|-----|----|----|-----|---------|
| Шалгалтын нэр: Тест шалгалт 100-с 2-г<br>Үргэлжлэх минут: 100 1 цаг 39                                | <sup>-</sup> сонгосон<br>минут 14 секунл | 1   | 2  | 3  | 4   | 5       |
| Босго оноо: 70                                                                                        | минут түсскулд                           | 6   | 7  | 8  | 9   | 10      |
|                                                                                                    |                                          | 11  | 12 | 13 | 14  | 15      |
| 1. Түүдгэнцэрт эмгэг өөрчлөлтгүй үед шээсэнд илрэх ёсгүй бортгонцрыг заана уу:                        |                                          | 16  | 17 | 18 | 19  | 20      |
| А. Гялгар бортгонцор                                                                                  |                                          | 21  | 22 | 23 | 24  | 25      |
| В. Хучуур эстэй бортгонцор                                                                            |                                          | 26  | 27 | 20 | 20  | 20      |
| С. Эритроциттай бортгонцор                                                                            |                                          | 20  | 27 | 20 | 29  | 30      |
| D. Зернистый бортгонцор                                                                               |                                          | 31  | 32 | 33 | 34  | 35      |
| Е. Лейкоциттай бортгонцор                                                                             |                                          | 36  | 37 | 38 | 39  | 40      |
| 2. Ямар тохиолдолд бөөр орлуулах эмчилгээ хийх заалттай вэ?                                           |                                          | 41  | 12 | 13 | 44  | 45      |
| А. Гиперкалиеми                                                                                       |                                          | 41  | 42 | 45 | 44  | 40      |
| В. Бөөрний архаг дутагдлын II шатанд                                                                  |                                          | 46  | 47 | 48 | 49  | 50      |
| С. Гиперфосфатеми                                                                                     |                                          | 51  | 52 | 53 | 54  | 55      |
| D. Энцефалопати                                                                                       |                                          | 56  | 57 | 58 | 50  | 60      |
| Е. Гипергидратаци                                                                                     |                                          | 00  | 07 | 00 | 0,0 | 00      |
| 3. Стрептококкийн халдварын дараах түүдгэнцэрийн цочмог үрэвслийн эмгэг жамыг нэрлэнэ үү              |                                          | 61  | 62 | 63 | 64  | 65      |
| А. Түүдгэнцэрт склероз үүснэ                                                                          |                                          | 66  | 67 | 68 | 69  | 70      |
| В. Бөөрний эдэд дархан бүрдэл хуримтлагдана                                                           |                                          | 71  | 72 | 73 | 74  | 75      |
| С. Бөөрний сувганцарт стрептококк хуримтлагдана                                                       |                                          |     |    |    |     |         |
| D. Бөөрөнд стрептококкийн нянгаар идээт үрэвсэл үүснэ                                                 |                                          | 76  | 77 | 78 | 79  | 80      |
| Е. Стрептококкоос ялгарах токсинууд түүдгэнцрийг гэмтээнэ                                             |                                          | 81  | 82 | 83 | 84  | 85      |
| 4. Бөөрний архаг дутагдлын аль шатанд түүдгэнцрийн шүүлтийн хурд 30-10 мл/мин хүртэл буурсан байх вэ? |                                          | 86  | 87 | 88 | 89  | 90      |
| (A. II                                                                                                |                                          | 0.4 |    |    |     | 05      |
| (B. IV                                                                                                |                                          | 91  | 92 | 93 | 94  | 95      |

Шалгалт эхлэхэд дараах цонх нээгдсэн байна.

- Хариултыг бөглөсөн асуултын дугаар **ногоон** өнгөтэй болно /Энэ хэсэг гар утас зэрэг жижиг төхөөрөмж дээр харагдахгүй болно/.
- Асуултын харгалзах хариулт дээр дарснаар зурагт харуулсан шиг хариултын өнгө **цэнхэр** болно /Хариулыг өөрчлөн сонгож болно/.
- Шалгалт 100 сорилтой

Асуултыг бүрэн хариулсан эсэхээ нягтлаад хамгийн дор байрлах Дуусгах товч дээр дарж шалгалтыг дуусгана.

#### 🖪 Дуусгах

- Шалгалтыг дуусгаснаар үр дүнг харуулах цонх нээгдэнэ.
- Шалгалтын түүхтэй хэрхэн танилцахыг дараагийн хуудсаас харна уу.

#### Хувийн мэдээлэл – Шалгалтын түүх

| Ep | оөнхий мэдээлэл Мэргэх                                  | кил Ажлын ту | ршлага Боловсро                 | л Лиценз                              | Зэрэг Сургалт | Гишүүнчлэл   | Шалгалт         | Дүйцүүлэх ма          | Te 20   | Миний м             | кэдээлэг |  |
|----|---------------------------------------------------------|--------------|---------------------------------|---------------------------------------|---------------|--------------|-----------------|-----------------------|---------|---------------------|----------|--|
|    | Системийн бус шалгалт                                   |              |                                 |                                       |               |              |                 |                       | 0       | гарах               |          |  |
|    | Шалгалтын нэр                                           | Төрөл        | Дэд төрөл                       | Авсан оноо                            | Босго оноо    | Тэнцсэн эсэх | 0               | гноо                  | Хавсрал | т                   | +        |  |
|    | Системийн шалгалт                                       |              |                                 |                                       |               |              |                 |                       |         |                     |          |  |
|    | Шалгалтын нэр                                           |              | Төрөл                           | Терел Дэд терел Авсан Босго оноо оноо |               |              | Тэнцсэн<br>эсэх | Тэнцсэн<br>эсэх Огноо |         |                     |          |  |
|    | Хүүхэд судлалын үндсэн мэргэшлийн<br>төгсөлтийн шалгалт |              | Үндсэн<br>мэргэшлийн<br>төгсөлт | Хүний их эмч                          |               | 80           | 70              | Тийм                  |         | 2021-06-28<br>17:10 |          |  |
|    | Тест шалгалт                                            |              | Тест шалгалт Зөвшөөрлийн        |                                       |               |              | 70.0            |                       |         | 2021-07-09<br>14:51 |          |  |

Шалгалт өгсөн хэрэглэгч шалгалтын түүх харах бол

Минийн мэдээлэл -> Шалгалт цэс дээр дарж Системийн шалгалт хүснэгтээс систем дээр өгсөн шалгалтын үр дүн, өгөх шалгалтын мэдээллийг харах боломжтой.

Үүнд :

- Шалгалтын нэр
- Төрөл
- Дэд төрөл
- Авсан оноо
- Босго оноо
- Тэнцсэн эсэх
- Огноо

Ингэснээр таны шалгалтын дүн програмд хадгалагдан үлдэнэ.

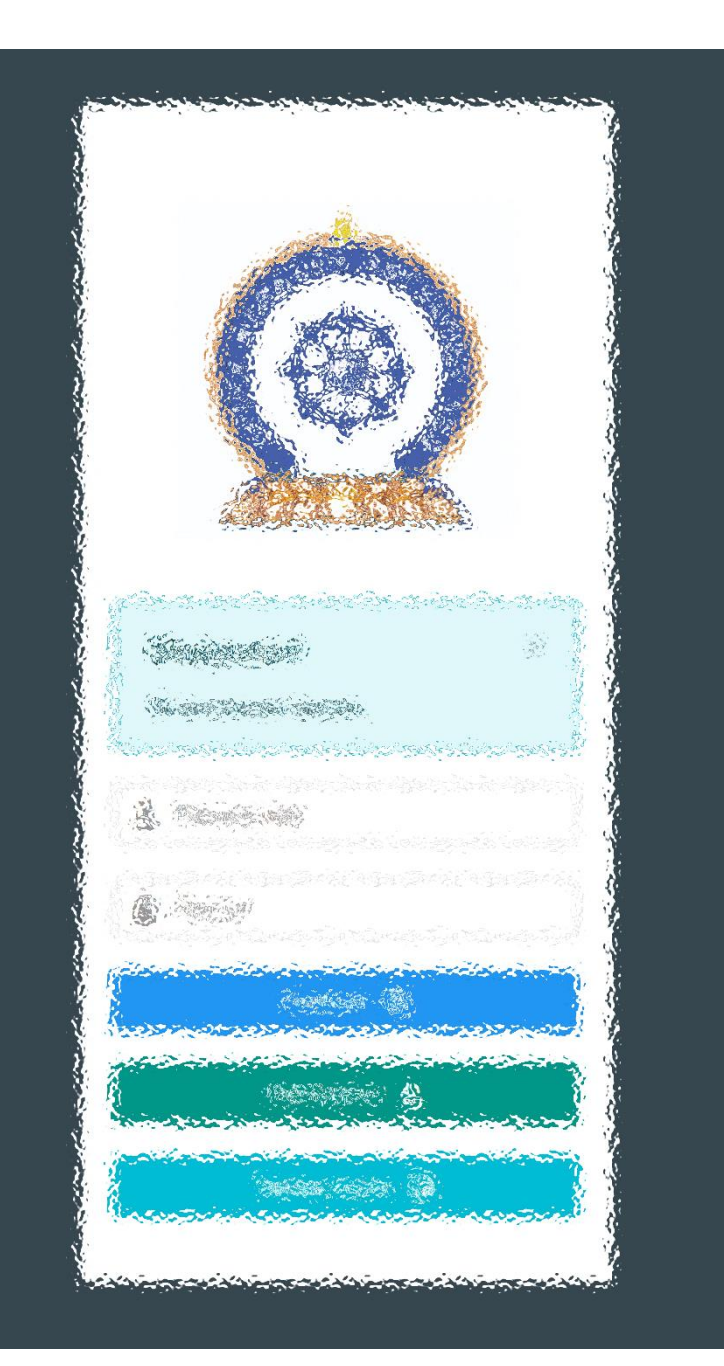

# Заавартай бүрэн танилцсан танд баярлалаа

# ШАЛГАЛТАД АМЖИЛТ ХҮСЬЕ